## 合否結果の確認方法について

1. Web 出願にログインしてください。

https://jcsw-net.jp/CampusForceWA/WebApplicant/Login.jsp

| 🕲 Login Page 🛛 🗙 🕂                                               |                                                                                                    | ×                       |
|------------------------------------------------------------------|----------------------------------------------------------------------------------------------------|-------------------------|
| ← → C 🔒 jcsw-netjp/CampusForceWA/WebAp                           | pplicant/Cogin.jep                                                                                                    |                         |
| JCSW 日本社会事業大学<br>Japan College of Social Work<br>大学·大学院 Web/Lian |                                                                                                    | 通信教育科Web出願へ > 受験生サイトへ > |
|                                                                  | ログイン                                                                                                    |                         |
|                                                                  | ユーザー登録系していない方は新成コーザー登録ボタンを押してください。<br>ユーザー登録みのの方はメールアドレスとパスワードを入力してログインボタンを押してください。<br>パズワードを急けた方はたちら                       |                         |
|                                                                  | 注意專項                                                                                                    |                         |
|                                                                  | オサイトモ 日本社会理意大学 大学大学院 労用のインターネットは個ページです。<br>オサイトで登録したユーサーロシバスワードは、通信教育科のインターネット出版ではご利用用くことはできません。<br>特定用税の目点に <u>まって</u> く発起 |                         |
|                                                                  | メールアドレス                                                                                                    |                         |
|                                                                  | パスワード                                                                                                    |                         |
|                                                                  | •                                                                                                    |                         |
|                                                                  | ログイン                                                                                                    |                         |
|                                                                  | または                                                                                                    |                         |

## 2. マイページをクリックしてください。

| Web出願ホーム                                 |                                        |  |
|------------------------------------------|----------------------------------------|--|
|                                          | 入力した出願情報の確認・受験票発行・合否確認はこちら             |  |
| l l                                      | マイページ                                  |  |
|                                          | ~現在出願受付中の入学試験~                         |  |
| 出願締切日までに必要書類が届かないは<br>ダウンロードにはポップアップブロック | 易合には、出願を受理できませんのでご注意ください。<br>の解除が必要です。 |  |
| 3. 出願情報の「合否結!                            | 果 をご確認ください。                            |  |

合格した方には、マイページに「総合型選抜(二次)」が表示されます。

| 另一次選考首恰有は、文駛宗をダリノロートして、 IU 月 ZI 日の試験にこ 持多くに( | 第一次選考合格者は、 | よ、受験票をダウンロード | して、10月21 | し日の試験にご持参くだ | さい。 |
|----------------------------------------------|------------|--------------|----------|-------------|-----|
|----------------------------------------------|------------|--------------|----------|-------------|-----|

| 日 日本社会事業大学・Web出版 × + 日 日本社会事業大学・Web出版 × + 日 の https://mffbakwa.ip/Campus/ForceWA/WebApplicant//oper | MAServiet                               |                        |                        |                               |                       |                 |            |            |      | A | ~  | D<br>m , | 3<br>A G | - | 0 |
|----------------------------------------------------------------------------------------------------|-----------------------------------------|------------------------|------------------------|-------------------------------|-----------------------|-----------------|------------|------------|------|---|----|----------|----------|---|---|
| 21/                                                                                                 | ページ                                     |                        |                        |                               |                       |                 |            |            |      |   | P4 | ų,       |          |   |   |
|                                                                                                    |                                         |                        | 新規                     | の出願はこち<br>ホームへ                | 6                     |                 |            |            |      |   |    |          |          |   |   |
|                                                                                                    |                                         |                        | ~                      | ~出願中~                         |                       |                 |            |            |      |   |    |          |          |   |   |
| * <b>*</b>                                                                                          | <mark>タスが「出願内容編集中」以外</mark><br>-タス 大学・大 | のものは変更で<br>、<br>学院 回・第 | きません。                  | 入試区分                          | , etc.                | REF.            |            | 出願終了日      |      |   |    |          |          |   |   |
|                                                                                                    |                                         |                        |                        |                               |                       |                 |            |            | Ĵ    |   |    |          |          |   |   |
|                                                                                                    |                                         |                        | ~                      | 出願情報~                         | -                     |                 |            |            |      |   |    |          |          |   |   |
| C                                                                                                   | 合<br>入学確認を一度な                           | 活結果を確認し<br>フリックすると、マ   | ※<br>、入学を希望<br>アイベージから | ※併願受験の方<br>する学科の入学<br>の変更はできま | 確認をクリックして<br>せんので、入試広 | ください。<br>報課までごう | 豊略ください。    |            |      |   |    |          |          |   |   |
|                                                                                                    | 入試区分                                    | KNE                    | 合格発表日                  | 合否結果                          | 受粮学科                  |                 | 入学手        | NEXEM      |      |   |    |          |          |   |   |
| 受験世交行                                                                                               | 经合制运行                                   |                        | 2023/09/2              | 合格                            | 福祉計画学科                | 通知書             |            |            | 入学康新 |   |    |          |          |   |   |
|                                                                                                    | THE DECIMANT                            |                        |                        | 合格                            | 福祉援助学科                | 通知费             |            |            | 入学確認 |   |    |          |          |   |   |
| 电振荡分子                                                                                               | ₩今刑選款/二 中▶                              | 2022/40/24             | 2022/11/01             |                               | 社会福祉学部                | 201#            | 2022/11/01 | 2022/11/10 | 入学部部 |   |    |          |          |   |   |
|                                                                                                    | Normal Without                          | 2023/10/21             | 2023/11/01             |                               | 社会福祉学部                | 通知書             | 2023/11/01 | 2023/11/10 | 入学編集 |   |    |          |          |   |   |
|                                                                                                    |                                         |                        |                        |                               | あり日                   | 15 @            |            |            | •    |   |    |          |          |   |   |